## **BioPharma Finder 3.1 Release Notes**

These release notes briefly list new features in the Thermo BioPharma Finder<sup>m</sup> 3.1 application (build 3.1.72.22), a mass informatics platform for protein characterization of biotherapeutics. Also included are known issues in the 3.1 release of the application.

#### Contents

- Features
- System Requirements
- License Activation
- Installation and Upgrade
- Resolved Issues
- Known Issues
- Trademarks

and result review.

For information on installing the BioPharma Finder software, refer to the DVD insert. For information on configuring and using the BioPharma Finder 3.1 application, refer to the manuals available as PDF files or the Help.

Key features in the BioPharma Finder 3.1 application are workflow-driven experiment creation, method processing,

#### **Features**

#### Intact Protein Workflow

Features in the intact protein workflow include the following:

- Rapid measurement of the intact molecular weight of biotherapeutics for structural confirmation and characterization
- · Confident deconvoluted molecular weight of proteins in both acidic and native conditions
- Target protein sequence matching, which identifies N-linked glycosylations and other common modifications using the intact mass
- Identification of Antibody Drug Conjugates (ADCs) using a sliding window algorithm
- Batch-to-batch comparison
- · A novel sliding window algorithm to improve detection on low abundant species

#### Peptide Mapping Workflow

- Features in the peptide mapping workflow include the following:
- Confirmation of amino acid sequences with a novel MS2 prediction algorithm, providing extra confidence in your peptide sequence assignments
  - Identification of the site and type of expected and unknown PTMs, providing the relative amount of modification in the sample
  - Disulfide bond mapping
  - · Detection of low-level impurities and sequence variants
  - Sequence alterations in stress samples, including the deamidation or oxidation level
  - Error tolerant searches for unexpected modifications
  - De novo sequence searches for unknown components

### thermoscientific

| Top Down               | Features in the                                                                                                    | top down workflow include the follow                                                            | ng:                                                                                                    |  |
|------------------------|----------------------------------------------------------------------------------------------------|-------------------------------------------------------------------------------------------------|----------------------------------------------------------------------------------------------------|--|
| Workflow               | • A simple w                                                                                                    | orkflow for sequencing intact protein n                                                         | olecules using ProSightBP™ as the core algorithms                                                                                       |  |
|                        | Ability to c                                                                                                    | compare multiple raw files with combin                                                          | ed interactive fragmentation coverage maps                                                                                              |  |
|                        | <ul> <li>Support for<br/>protein cov</li> </ul>                                                                         | r multiple modes of fragmentation: CII<br>rerage                                                | ), HCD, ETD, EThcD, and UVPD, enabling maximum                                                                                          |  |
| Intact Protein         | Intact Protein                                                                                                    | Analysis has these new features and imp                                                         | rovements:                                                                                                    |  |
| Analysis               | • New intact<br>compliant<br>in BioPhar                                                                                 | protein deconvolution workflow addec<br>solution for molecule weight determina<br>ma Finder 3.1 | to the Chromeleon <sup>™</sup> 7.2.9 data system that provides a new<br>tion and utilizes the same algorithms as those that are present |  |
|                        | • New intact and process                                                                                                | workbook in BioPharma Finder allowi<br>sing method parameters) between BioPl                    | ng for simple exchange of information (targeted components<br>narma Finder and Chromeleon                                               |  |
|                        | • Better data for less disk                                                                                             | management for sliding window experi<br>c space usage                                           | ments reducing the size of the stored results on the computer                                                                           |  |
| Peptide<br>Mapping     | The following<br>Methods (MA                                                                                            | are new features and improvements in s<br>Ms):                                                  | upport of Peptide Mapping Analysis and Multi-Attribute                                                                                  |  |
| Analysis and           | • New targeted workflow for discovery and monitoring in the same software                                               |                                                                                                 |                                                                                                    |  |
| Multi Attribute        | • Fast screening of large data sets for targeted Product Quality Attributes (PQAs)                                      |                                                                                                 |                                                                                                    |  |
| wethoa (waw)           | • Identification verification by MS2 spectra, when available, instead of limited verification by accurate mass alone    |                                                                                                 |                                                                                                    |  |
|                        | • Improved relative quantitation in the modification summary with user-defined components for the abundance calculation |                                                                                                 |                                                                                                    |  |
|                        | Improved a                                                                                                    | connectivity to Chromeleon using the n                                                          | ew peptide workbook for compliant analysis                                                                                              |  |
|                        | • New comm                                                                                                    | nent column for user-documented resul                                                           | s in real time during data review                                                                                                    |  |
| System<br>Requirements | These are the r<br>3.1 operation.                                                                                       | ninimum and recommended hardware                                                                | and software configurations required for BioPharma Finder                                                                               |  |
|                        | System                                                                                                    | Minimum requirements                                                                            | Recommended requirements                                                                                                    |  |
|                        | Hardware                                                                                                    | <ul> <li>Intel<sup>™</sup> Core<sup>™</sup> i7-4770 CPU@3.4<br/>GHz</li> </ul>                  | • Quad-core Intel Xeon™ CPU (E5-1630 v3<br>3.7 GHz 10 MB 2133 4C)                                                                       |  |

|          | GHz                                                                                                    | 3.7 GHz 10 MB 2133 4C)                                                                                 |
|----------|----------------------------------------------------------------------------------------------------|----------------------------------------------------------------------------------------------------|
|          | • 8 GB registered RAM                                                                                   | • 32 GB DDR4-2133 (4×8 GB) registered RAM                                                              |
|          | <ul> <li>100 GB storage hard drive—<br/>ST1000DM-003 SCSI disk device</li> </ul>                        | <ul> <li>2 TB storage hard drive (SATA, 7200 rpm)—<br/>512 GB solid state boot drive (SATA)</li> </ul> |
|          | DVD/CD-ROM drives                                                                                       | DVD-RW optical drive                                                                                   |
|          | • Resolution display 1280 × 1024<br>(SXGA)                                                              | • Resolution display 1920 × 1080 (WUXGA)                                                               |
| Software | <ul> <li>Microsoft<sup>™</sup> Windows<sup>™</sup> 7 Professional<br/>(English) SP1 (64-bit)</li> </ul> | <ul> <li>Microsoft Windows 10 Professional (English)<br/>(64-bit)<sup>a</sup></li> </ul>               |
|          | • Microsoft .NET Framework 4.6.2                                                                        | • Microsoft .NET Framework 4.6.2                                                                       |
|          | Microsoft Office 2010                                                                                   | Microsoft Office 2016                                                                                  |
|          | <ul> <li>Adobe<sup>™</sup> Acrobat<sup>™</sup> Reader<sup>™</sup> DC</li> </ul>                         | Adobe Acrobat Pro DC                                                                                   |

<sup>a</sup> Windows 10 Enterprise LTSB 2016 (English) (64-bit) is also supported.

#### License Activation

Use the Thermo Scientific Product Licensing wizard to activate (or deactivate) the BioPharma Finder application. This wizard offers three different licensing options:

- Full features (all workflows—peptide mapping analysis, intact protein analysis, and top down analysis)
- Peptide mapping analysis only
- Intact protein analysis and top down analysis only

Activation of these features is dependent on the product purchased and is controlled by the license activation key. If you would like to add an additional feature to the software, contact your customer service representative.

Before you transfer the license to another computer, you must deactivate the existing BioPharma Finder application and then transfer the license key. If you are upgrading from previous versions of Thermo PepFinder<sup>™</sup> or Thermo Protein Deconvolution<sup>™</sup>, you must obtain a new license key for the BioPharma Finder application.

#### \* To activate (or deactivate) the BioPharma Finder application

- 1. Open the Product Licensing wizard as follows:
  - a. Open the BioPharma Finder application.
  - b. Choose File > About BioPharma Finder to display the License Activation wizard.
  - c. Click Activate (or Deactivate) to start the activation or deactivation process, as applicable.
- 2. Locate the activation code as follows:
  - a. Log in to your account at thermo.flexnetoperations.com.
  - b. In the left navigation pane, under Software & Services, click Order History.
  - c. From the list of ordered products, click the order number.

The order number is in the Thermo Fisher Scientific "Your Order is Ready" email message. The Order Details table provides the activation code in the last column.

3. Continue through the Product Licensing wizard to activate the license using the activation code.

# Installation and Upgrade

Follow these instructions to install the BioPharma Finder 3.1 software. You must be a system administrator on the installation computer to install the software. You may license the application as either an administrator or as a standard user.

During the upgrade of a previous version of BioPharma Finder, two main software folders, C:\ProgramData\ThermoScientific\Databases and C:\ProgramData\ThermoScientific\BioPharma, are automatically backed up.

Copies of the files are placed in the following location using this notation:

C:\ProgramData\ThermoScientific\BioPharmalegacy application version number\_backup\_DateAndTime

Once the software is successfully installed, you can delete the backup files or move them to another archive location to save space on the processing computer.

#### To install BioPharma Finder 3.1 software

- 1. Close all opened Thermo Scientific<sup>™</sup> applications.
- 2. Insert the BioPharma Finder 3.1 DVD into the DVD/CD-ROM drive.

The Autorun program automatically launches the installer wizard. If the wizard does not start, navigate back to the DVD in Windows Explorer and double-click **BioPharmaFinderSetup.exe**.

The Welcome to the Thermo BioPharma Finder Suite Installer page opens.

- 3. Click the links to view the installation instructions, release notes, validation certificate, example data, and documents. Then click **Next**.
- 4. View the entire license agreement as needed and select the check box to accept the licensing terms.

#### 5. Click Install.

The wizard automatically checks the minimum system requirements. If there are missing items, a summary report opens with the appropriate links to download and install the required applications.

If you are upgrading from legacy software, the installer does the following:

- Detects legacy software (BioPharma Finder or Protein Deconvolution), uninstalls the legacy software, and upgrades the data. To proceed, click **Yes**.
- Automatically backs up your legacy results onto the computer and upgrades these results to be compatible with the new software version.
- 6. To review the IQ report after installation is completed, click the corresponding link. Then click Finish.

If the Windows Security Alert dialog box appears, click Allow Access.

| Windows Secu       | rity Alert<br>s Firewall has | blocked some features of this program             |
|--------------------|------------------------------|---------------------------------------------------|
| Windows Firewall h | as blocked som               | e features of mongod.exe on all private networks. |
|                    | Name:                        | mongod.exe                                        |
|                    | Publisher:                   | Unknown                                           |
|                    | Path:                        | C:\program files\thermo\biopharma\mongod.exe      |
| Allow mongod.exe   | to communicate               | on these networks:                                |
| Private netv       | vorks, such as r             | ny home or work network                           |
| What are the risks | of allowing a pr             | ogram through a firewall?                         |
|                    |                              | Allow access Cancel                               |

You can now start the BioPharma Finder application from the desktop icon or Start menu and activate a license.

The BioPharma Finder installer includes a recently distributed Xcalibur<sup>™</sup> security patch. This patch is applied automatically, requiring no user interaction. If Foundation<sup>™</sup> is not installed, the patch has no effect. For more information about the patch, consult the website: http://www.thermofisher.com/software-update.

You must reapply the Xcalibur/Foundation update if you install, upgrade, or reinstall Foundation.

#### To reapply the Xcalibur/Foundation update

1. Locate the cmd.exe file on your PC, and then right-click and choose Run as administrator.

The Windows command prompt opens with Administrator permissions.

2. Navigate to the directory where the update was unzipped.

For example, if the update was unzipped to c:\Update, type cd c:\Update, and then press Enter.

- 3. Type ThermoxcaliburFoundationSU.exe /uninstall /quiet and then press Enter.
- 4. Type ThermoXcaliburFoundationSU.exe /install /passive and then press Enter.

The Xcalibur/Foundation Security Update window opens and then closes when the installation is complete.

#### Resolved Issues

Table 1 lists defects that were resolved between the BioPharma Finder 1.0, 1.0 SP1, 2.0, and 3.0 applications or are no longer relevant in the 3.1 release. The defects exclude Help issues and cosmetic fixes. In some cases the abstract has been amended or extended from the original to better describe the reported issue. Both an engineering fix and follow-up testing (verified by our product evaluation department) have resolved each of these issues.

 Table 1.
 Resolved issues (Sheet 1 of 4)

| Item ID | Software section | Abstract                                                                                                    |
|---------|------------------|----------------------------------------------------------------------------------------------------|
| 23543   | Intact Analysis  | With the 64bit ReSpect dll delivered with BPF1.0, the intensity is very different and missing some low resolution data. |
| 5297    | Intact Analysis  | Save reference for Xtract sliding shows MS scan numbers as -1-1 in table and Show Details for Sample Reference.         |

| Table 1. | Resolved issues  | (Sheet 2 of 4 |
|----------|------------------|---------------|
|          | 116201660 122062 | UNICEL Z UI 4 |

| Item ID | Software section | Abstract                                                                                                    |
|---------|------------------|----------------------------------------------------------------------------------------------------|
| 4754    | Intact Analysis  | There should be a reasonable default value for the Sequence Matching Mass<br>Tolerance with Da as the unit.                                                                                                    |
| 4158    | Intact Analysis  | You can export the top-level results only for ReSpect <sup>™</sup> sequence matching; the last row shows as an expandable row like Export All.                                                                                  |
| 5145    | Intact Analysis  | Modification text does not update when switching between the peaks in the zoomed-in state.                                                                                                    |
| 5298    | Intact Analysis  | Attempts to add a sample reference to an Xtract sliding window and then save and run a method do not complete and throw an internal exception.                                                                                  |
| 4999    | Intact Analysis  | On selecting a result row after zooming and resetting the scale, the chromatogram shows the RT range from a previously loaded raw data file.                                                                                    |
| 5025    | Intact Analysis  | Run queue becomes corrupted. The experiment type does not match the method type, causing the system to hang in processing.                                                                                                    |
| 3532    | Intact Analysis  | Report -> ReSpect/Xtract Masses table: The order of the matching sequence + modification is not consistent when compared to the deconvolved spectrum and component table in the results view.                                   |
| 4319    | Intact Analysis  | After the jobs are done, the top jobs (for example, the just finished jobs) should appear.                                                                                                    |
| 4234    | Intact Analysis  | There is a user interface style sheet inconsistency among the different tabs in Protein Deconvolution 4.0.                                                                                                    |
| 3087    | Intact Analysis  | It takes 72 minutes to create 2400 rows using Add Queue. The requirement states 8 minutes.                                                                                                    |
| 4449    | Intact Analysis  | When copying and pasting from the source spectrum, the blue dots are offset from the peaks, which is unexpected.                                                                                                    |
| 4637    | Intact Analysis  | Source spectrum is missing intermittently on a specific file only.                                                                                                    |
| 2259    | Intact Analysis  | On the Parameters > Chromatogram page, if invalid values are entered for the Chromatogram $m/z$ range, no tooltip appears with the valid values.                                                                                |
| 4179    | Intact Analysis  | There is no averaged spectrum when using an ion trap data<br>"9mix_Lyc_monolith.raw" file.                                                                                                    |
| 3388    | Intact Analysis  | "Reset Method" does not work for the Chromatogram parameters.                                                                                                    |
| 4362    | Intact Analysis  | The XIC for standard Xtract and ReSpect is being represented incorrectly.                                                                                                    |
| 40758   | Peptide Mapping  | MsFileReader is not installed when running the installer in repair mode.                                                                                                    |
|         |                  | Workaround: The BioPharma Finder application now uses RawFileReader instead of MsFileReader.                                                                                                    |
| 9206    | Peptide Mapping  | Memory is not released during the various operations. AlgorithmsLayer has been fixed and there might be some other workflow where memory might not be released. Deferred to the next release, so more improvements can be made. |
| 38277   | Peptide Mapping  | Refresh issue with loading the protein sequence after reprocessing the data. None of the tabs are selected.                                                                                                    |
| 40794   | Peptide Mapping  | When the MS2/Full window is changed to floating (by dragging the window) and then changed back to dockable, the MS2/Full data is not displayed any more.                                                                        |
| 15925   | Protein Sequence | Feature to add glycan list to the default list of variable modification for the side chain will be redesigned in a future release but a workaround exists.                                                                      |
|         |                  | Workaround: Add common glycans as the variable modification, instead of using N-gly as CHO or Human, so the annotation is more specific.                                                                                        |

| Table 1. | Resolved issues (Sheet 3 of 4) |                                                                                                    |  |  |
|----------|--------------------------------|----------------------------------------------------------------------------------------------------|--|--|
| Item ID  | Software section               | Abstract                                                                                                    |  |  |
| 20475    | Peptide Mapping                | Glycosylated peptides will not appear in the results table using the default parameters because their confidence score will be less than 80% if you search for them using variable modifications instead of the N-glycan database.                                                                       |  |  |
|          |                                | Workaround: Lower the confidence score to 0% to observe this type of variable modification or use the N-glycan database.                                                                                                    |  |  |
| 9296     | Peptide Mapping                | Fragment coverage map appears for the components with the ID type as Full MS.<br>This is an error in Mass Analyzer. Improvement has been made but more<br>enhancement needed.                                                                                                    |  |  |
| 11740    | Peptide Mapping                | Toggling between the fragmentation types and back to the original shows the<br>predicted spectrum with different scaling and labels. This is an error in Mass<br>Analyzer. Scaling might not be that important, result values need to be correct, and<br>MS/MS values are confirmatory only.             |  |  |
| 63263    | Peptide Mapping                | Peptide Mapping -> ID type is incorrect.                                                                                                    |  |  |
|          |                                | Workaround: Select the MS2 tab and check to see if the spectrum appears.                                                                                                    |  |  |
| 38505    | Peptide Mapping                | In Peptide Mapping, the MS ID Type might be incorrectly labeled.                                                                                                    |  |  |
|          |                                | Workaround: Review the results by selecting the component and checking to see if<br>an MS2 spectrum appears in the MS2 pane. If multiple files are present, expand the<br>results table to the raw file level and review each raw file for the MS2 spectra.                                              |  |  |
| 35247    | Peptide Mapping                | Limitation in the components table for displaying peptides with 7 or more modifications.                                                                                                    |  |  |
| 42105    | Peptide Mapping                | Feature to double click and load the results is enabled in the queue for Intact Protein<br>Analysis but is not enabled in Peptide Mapping Analysis.                                                                                                    |  |  |
| 40081    | Peptide Mapping                | Protein coverage results found in the results table under the shading chromatogram<br>on the Mapping page might not agree with the coverage results on the protein<br>coverage map. This can occur for both the default and user-defined coverages. This<br>issue will be addressed in a future release. |  |  |
| 40426    | Peptide Mapping                | When a peptide mapping experiment is deleted from the Load Results page, the Mapping tab is not removed.                                                                                                    |  |  |
|          |                                | Workaround: Exit and restart the application.                                                                                                    |  |  |
| 17270    | Peptide Mapping                | All MS/MS Ion runs do not show the Modification Summary report.                                                                                                    |  |  |
| 17143    | Peptide Mapping                | Disulfide + Sodium Adduct results in high negative delta mass for the MS2 ID rows.                                                                                                    |  |  |
| 17030    | Peptide Mapping                | Gasphase – NH3Loss—seems like the wrong mass for calculation is used. Delta mass is larger than expected.                                                                                                    |  |  |
| 17015    | Peptide Mapping                | Isomerization for the same peptide shows up as two different modification masses and shows large delta mass ppm.                                                                                                    |  |  |
| 14263    | Peptide Mapping                | When the protein coverage map is copied and pasted into Office 2007, the amino acid is not displayed properly.                                                                                                    |  |  |
| 62395    | Peptide Mapping                | Large peptide mapping experiment is only using one file for MS2.                                                                                                    |  |  |
| 62396    | Peptide Mapping                | Peptide mapping -> ETD/CID select ETD over higher quality CID.                                                                                                    |  |  |
| 4169     | Intact Analysis                | Zooming out to full scale for the MS spectrum does not hide the scrollbar.                                                                                                    |  |  |
| 3238     | Intact Analysis                | Reporting -> Source spectrum shows "F:". We assume this is for Filter; however, we might not have filters for chromatograms.                                                                                                    |  |  |

| Item ID                                                                        | Software contien                                                                                                    | Abetract                                                                                                    |
|--------------------------------------------------------------------------------|----------------------------------------------------------------------------------------------------|----------------------------------------------------------------------------------------------------|
| 62577                                                                          | Dontido Monning                                                                                                    | After placing a pontida manning experiment on the run queue, the Home page still                                                                                                    |
| 023//                                                                          | repude Mapping                                                                                                    | shows the method as checked.                                                                                                    |
| 62580                                                                          | Protein Sequence                                                                                                    | Loading an incorrect MSQC file causes an exception dialog.                                                                                                    |
|                                                                                |                                                                                                    | Workaround: To load MAM results, browse and select only *.msqc files.                                                                                                    |
| Suggest                                                                        | ed recovery actions                                                                                                    |                                                                                                    |
| • For s                                                                        | ome issues, restarting                                                                                                    | g the application is the appropriate recovery action.                                                                                                    |
| • As a com                                                                     | fix we generally do n<br>monly occurs after ye                                                                                                    | ot recommend reinstalling the software or the operating system, which more ou install a new hard drive.                                                                                                    |
| <ul> <li>If yo<br/>Find<br/>reest</li> </ul>                                   | u observe a problem<br>er software, try dowr<br>ablish communicatio                                                                                                    | with the Chromeleon instrument service not starting after installing the BioPharma<br>nloading and installing the Visual C++™ 2013 redistributable package (x86) to<br>on.                                                                                                    |
| Feature                                                                        | requests and other                                                                                                    | removed items                                                                                                    |
| • We c<br>prob                                                                 | lo not include issues<br>lem.                                                                                                    | where there is insufficient information logged to successfully reproduce the reported                                                                                                    |
| • We d<br>Prod                                                                 | lo not list feature req<br>uct managers evaluat                                                                                                    | uests as software issues, regardless of the reported significance or severity of the request<br>te logged feature requests for future releases.                                                                                                    |
| • We r                                                                         | eport only discrepan                                                                                                    | cies in the documented software as known issues.                                                                                                    |
| Termino                                                                        | logy                                                                                                    |                                                                                                    |
| 0                                                                              |                                                                                                    |                                                                                                    |
| Severity                                                                       | n Interpreta                                                                                                    | tion                                                                                                    |
| Critical                                                                       | A probler<br>no worka<br>loss. Cata<br>human ar                                                                                                    | <b>tion</b><br>In that renders the system unusable because either an entire function is unusable and<br>round exists, or use of the current system compromises data integrity or results in data<br>ustrophic problems also include significant and non-obvious quantitative errors, and all<br>and instrument safety issues.                                                                                                    |
| Critical                                                                       | A probler<br>no worka<br>loss. Cata<br>human an<br>A serious<br>wrong an<br>failure, do<br>exist.                                                                                                    | <b>tion</b><br>In that renders the system unusable because either an entire function is unusable and<br>round exists, or use of the current system compromises data integrity or results in data<br>istrophic problems also include significant and non-obvious quantitative errors, and all<br>nd instrument safety issues.<br>issue that does not affect data integrity (meaning data loss, corruption of data, or the<br>swer), but affects the customer's ability to use the product as designed. It can be a<br>esign issue, or documentation error or omission. A workaround might or might not                                                                                                    |
| <b>Severity</b><br>Critical<br>High<br>Mediur                                  | A probler<br>no worka<br>loss. Cata<br>human au<br>A serious<br>wrong an<br>failure, do<br>exist.<br>n A minor                                                                                                    | tion<br>m that renders the system unusable because either an entire function is unusable and<br>round exists, or use of the current system compromises data integrity or results in data<br>istrophic problems also include significant and non-obvious quantitative errors, and all<br>nd instrument safety issues.<br>issue that does not affect data integrity (meaning data loss, corruption of data, or the<br>swer), but affects the customer's ability to use the product as designed. It can be a<br>esign issue, or documentation error or omission. A workaround might or might not<br>error or poor behavior of a product feature. There is probably a workaround.                                                                                                    |
| Severity<br>Critical<br>High<br>Mediur<br>Low                                  | A probler<br>no worka<br>loss. Cata<br>human an<br>A serious<br>wrong an<br>failure, do<br>exist.<br>n A minor<br>An issue<br>low that a<br>performa                                                                                                    | tion<br>m that renders the system unusable because either an entire function is unusable and<br>round exists, or use of the current system compromises data integrity or results in data<br>istrophic problems also include significant and non-obvious quantitative errors, and all<br>nd instrument safety issues.<br>issue that does not affect data integrity (meaning data loss, corruption of data, or the<br>swer), but affects the customer's ability to use the product as designed. It can be a<br>esign issue, or documentation error or omission. A workaround might or might not<br>error or poor behavior of a product feature. There is probably a workaround.<br>that has a limited effect on customer usage of the product; for defects with visibility so<br>a customer might never see it; or for ease of use issues or other items not causing any<br>nce degradation.                                                                                                  |
| Severity<br>Critical<br>High<br>Mediur<br>Low                                  | A probler<br>no worka<br>loss. Cata<br>human au<br>A serious<br>wrong an<br>failure, do<br>exist.<br>n A minor<br>An issue<br>low that a<br>performa                                                                                                    | tion<br>m that renders the system unusable because either an entire function is unusable and<br>round exists, or use of the current system compromises data integrity or results in data<br>istrophic problems also include significant and non-obvious quantitative errors, and all<br>nd instrument safety issues.<br>issue that does not affect data integrity (meaning data loss, corruption of data, or the<br>swer), but affects the customer's ability to use the product as designed. It can be a<br>esign issue, or documentation error or omission. A workaround might or might not<br>error or poor behavior of a product feature. There is probably a workaround.<br>that has a limited effect on customer usage of the product; for defects with visibility so<br>a customer might never see it; or for ease of use issues or other items not causing any<br>nce degradation.                                                                                                  |
| Severity<br>Critical<br>High<br>Mediur<br>Low<br>Risk<br>High                  | <ul> <li>Interpreta</li> <li>A probler</li> <li>no worka</li> <li>loss. Cata</li> <li>human ar</li> <li>A serious</li> <li>wrong an</li> <li>failure, do</li> <li>exist.</li> <li>n</li> <li>A minor</li> <li>An issue t</li> <li>low that a</li> <li>performa</li> </ul>                                                                     | tion<br>n that renders the system unusable because either an entire function is unusable and<br>round exists, or use of the current system compromises data integrity or results in data<br>istrophic problems also include significant and non-obvious quantitative errors, and all<br>nd instrument safety issues.<br>issue that does not affect data integrity (meaning data loss, corruption of data, or the<br>swer), but affects the customer's ability to use the product as designed. It can be a<br>esign issue, or documentation error or omission. A workaround might or might not<br>error or poor behavior of a product feature. There is probably a workaround.<br>that has a limited effect on customer usage of the product; for defects with visibility so<br>a customer might never see it; or for ease of use issues or other items not causing any<br>nce degradation.<br>tion<br>ter is likely to happen and can compromise operation.                                 |
| Severity<br>Critical<br>High<br>Mediur<br>Low<br>Risk<br>High<br>Mediur        | <ul> <li>Interpreta</li> <li>A probler</li> <li>no worka</li> <li>loss. Cata</li> <li>human ar</li> <li>A serious</li> <li>wrong an</li> <li>failure, de</li> <li>exist.</li> <li>n</li> <li>A minor</li> <li>An issue to</li> <li>low that a</li> <li>performa</li> <li>Interpreta</li> <li>Occurren</li> <li>n</li> <li>Occurren</li> </ul> | tion n that renders the system unusable because either an entire function is unusable and round exists, or use of the current system compromises data integrity or results in data astrophic problems also include significant and non-obvious quantitative errors, and all nd instrument safety issues. issue that does not affect data integrity (meaning data loss, corruption of data, or the swer), but affects the customer's ability to use the product as designed. It can be a esign issue, or documentation error or omission. A workaround might or might not error or poor behavior of a product feature. There is probably a workaround. that has a limited effect on customer usage of the product; for defects with visibility so a customer might never see it; or for ease of use issues or other items not causing any nce degradation. tion tion tion tion tion tion tion tion                                                                                           |
| Severing<br>Critical<br>High<br>Mediur<br>Low<br>Risk<br>High<br>Mediur<br>Low | <ul> <li>Interpreta</li> <li>A probler<br/>no worka</li> <li>loss. Cata</li> <li>human an</li> <li>A serious</li> <li>wrong an</li> <li>failure, do</li> <li>exist.</li> <li>n A minor</li> <li>An issue t</li> <li>low that a</li> <li>performa</li> </ul> Interpreta Occurren n Occurren Issue is m workarou                                | tion In that renders the system unusable because either an entire function is unusable and round exists, or use of the current system compromises data integrity or results in data istrophic problems also include significant and non-obvious quantitative errors, and all ind instrument safety issues. issue that does not affect data integrity (meaning data loss, corruption of data, or the swer), but affects the customer's ability to use the product as designed. It can be a esign issue, or documentation error or omission. A workaround might or might not error or poor behavior of a product feature. There is probably a workaround. that has a limited effect on customer usage of the product; for defects with visibility so a customer might never see it; or for ease of use issues or other items not causing any nce degradation. tion tion tion tion tion; however, the software might operate differently from a user's expectations. A und is often available. |

**Known defects** 

Table 2 contains known defects in the software, with a brief abstract and information related to each defect's severity and risk. The Item ID is the internal number assigned to each issue. Product management assesses risk, which can differ significantly from the reported severity.

 Table 2.
 Known defects (Sheet 1 of 6)

| Severity | Abstract                                                                                                    | Risk   | Item ID |
|----------|----------------------------------------------------------------------------------------------------|--------|---------|
| High     | Duplicate copies of a chromatogram, deconvolution, and source spectra<br>(from the same raw file) are created for a multiconsensus experiment when<br>the raw file contains more than one component that passes the<br>multiconsensus merge parameters. This might appear as a bug; however, if<br>you view the raw file information, the individual component information<br>is displayed for review. | High   | 32986   |
| High     | The protein sequence information might not be displayed correctly in the load results table and the identification parameters when upgrading a legacy Protein Deconvolution 4.0 result.                                                                                                    | High   | 37244   |
|          | Workaround: Reprocess the results in BioPharma Finder 3.1 using the same protein sequence (added manually) and then save the results.                                                                                                    |        |         |
| High     | Missing retention time: The design was changed in Protein Deconvolution 4.0, and this error surfaced as a side error. To fix it requires redesigning the algorithm.                                                                                                    | High   | 10137   |
| High     | When three chains are added to a FASTA file, the components are missing<br>the "matched sequences." This issue is as designed; when three chains are<br>added to the same sequence, the target mass of the protein is higher than<br>the component. As a result, none of the sequence is matching. This issue<br>has been documented in Protein Deconvolution 4.0.                                     | High   | 14421   |
|          | Workaround: Import each chain as a separate FASTA file and add these<br>sequences to the method. A sequence match gives the expected result. In a<br>future release, the algorithm will be updated so that you can add all chains<br>in the same sequence.                                                                                                    |        |         |
| High     | Copied images from BioPharma Finder to Microsoft Word or PowerPoint <sup>™</sup> that are then saved as PDF images might be corrupted. The Save as PDF command in Word and PowerPoint requires the installation of Adobe Acrobat Pro, which would then display the images correctly in a PDF file.                                                                                                    | High   | 9716    |
| High     | Performance of "finalizing results" is slow.                                                                                                    | High   | 2235    |
| High     | The Auto ReSpect feature cannot find the expected components.                                                                                                    | High   | 3281    |
| High     | Top Down: Intact deconvolution spectrum might not update correctly when changing between peaks in the Results table.                                                                                                    | High   | 63112   |
|          | Workaround: Load another result, and then load this result again. For intact deconvolution, select the empty peak first.                                                                                                    |        |         |
| High     | During the upgrade from BioPharma Finder 3.0 to 3.1, if there is not<br>enough disk space and you select the Ignore option, the application still<br>tries to create a backup database and installation fails.                                                                                                    | High   | 81326   |
|          | Workaround: Run the BPF 3.1 installer. Since no previous version exists<br>anymore, this is considered a fresh installation. Install version 3.1<br>successfully and the installer will automatically run the Database Upgrade<br>Utility which upgrades all of the 3.0 experiments once space on the drive is<br>available.                                                                           |        |         |
| Medium   | Drug load values are only assigned to components with identifications.                                                                                                    | Medium | 30767   |
|          |                                                                                                    |        |         |

| TADIE Z. KNOW | able 2. Known detects (Sheet 2 of 6)                                                                                                    |        |         |  |  |  |
|---------------|----------------------------------------------------------------------------------------------------|--------|---------|--|--|--|
| Severity      | Abstract                                                                                                    | Risk   | Item ID |  |  |  |
| Medium        | For multiconsensus Average DAR experiments, if a raw file does not<br>contain the component being used for the Average DAR calculation, the<br>table will display empty spaces instead of the raw file name.                                                                                             | Medium | 35097   |  |  |  |
| Medium        | If a processing method has an error, the application allows you to save the method.                                                                                                    | Medium | 30357   |  |  |  |
|               | Workaround: Do not save methods with errors.                                                                                                    |        |         |  |  |  |
| Medium        | If multiple resolutions are used during the data acquisition, the application requires two different processing methods that use the appropriate resolution values to obtain the best results.                                                                                                    | Medium | 24386   |  |  |  |
| Medium        | If the raw file folder path and the raw file name are greater than 256 characters, the number of components detected in the queue is listed as 0. However the experiment still processes correctly.                                                                                                    | Medium | 38426   |  |  |  |
|               | Workaround: The number of components detected value appears correctly<br>in the Load Results table.                                                                                                    |        |         |  |  |  |
| Medium        | In the summary table found in the Parameters > Save Method page, the<br>report parameters are listed and enabled for multiconsensus experiments.<br>Note that reporting is not a feature for multiconsensus or DAR-enabled<br>experiments and reports will only be produced for single file experiments. | Medium | 36231   |  |  |  |
| Medium        | In this release, the deconvolution is processed every time you reprocess the experiment, even if no deconvolution parameters are changed. This feature will be redesigned in a future release to improve performance.                                                                                    | Medium | 34061   |  |  |  |
| Medium        | Multiconsensus merging parameters are not deactivated for single file experiments.                                                                                                    | Medium | 34626   |  |  |  |
| Medium        | N-term and C-term modifications are not included in the DAR list of modifications. Therefore, they cannot be used for assigning drug load values in this release.                                                                                                    | Medium | 31909   |  |  |  |
| Medium        | When the component you want to override is an unchecked row and other rows are checked, overriding the drug load does not work.                                                                                                    | Medium | 34990   |  |  |  |
|               | Workaround: Uncheck all of the components in the main results table.<br>Select the component you would like to change the drug load value and<br>select the override check box.                                                                                                    |        |         |  |  |  |
| Medium        | Canceling peptide mapping can crash the application. This defect seems to be related to clicking the button to cancel.                                                                                                    | Medium | 35934   |  |  |  |
|               | Workaround: If the application crashes when canceling, reopen it to continue processing.                                                                                                    |        |         |  |  |  |
| Medium        | The peptide sequence coverage map does not paste correctly into MS Word.                                                                                                    | Medium | 20965   |  |  |  |
|               | Workaround: Use the Windows Snipping tool to capture the image or do a screen copy.                                                                                                    |        |         |  |  |  |
| Medium        | Sometime a peptide might not be highlighted in the protein sequence pane.                                                                                                    | Medium | 24538   |  |  |  |
| Medium        | The chain mass is not updated when linking disulfide bonds in the Protein Sequence Editor.                                                                                                    | Medium | 14419   |  |  |  |
|               | Workaround: When a search is performed, only the target protein mass is<br>used for searching. Therefore, this issue will not cause problems in your<br>results because the application does not use the individual chain mass<br>information.                                                           |        |         |  |  |  |

| Table 2.   Knowr | n defects (Sheet 3 of 6)                                                                                                    |        |         |
|------------------|----------------------------------------------------------------------------------------------------|--------|---------|
| Severity         | Abstract                                                                                                    | Risk   | Item ID |
| Medium           | When exporting a multiconsensus experiment and there is a component<br>with a raw file containing multiple peaks, only the first component is<br>exported.                                                                  | Medium | 39426   |
|                  | Workaround: Export all components at all levels.                                                                                                    |        |         |
| Medium           | Application error/crash occurs when launching a second instance of the application for a different user on the same machine.                                                                                                | Medium | 41418   |
| Medium           | Disulfide bond is not properly highlighted in the Protein sequence pane. If<br>the peptide sequence is overlapping, the first part of the sequence is not<br>highlighted.                                                   | Medium | 16720   |
| Medium           | Save the results after you recalculate the average DAR using the selected check boxes. The open results and drug load are zero for the non-checked rows.                                                                    | Medium | 41362   |
|                  | Workaround: Uncheck all rows and then click Recalculate. The drug load values appear for all rows with a drug load.                                                                                                    |        |         |
| Medium           | Mass Std Dev and PPM Std Dev are present in the report but are not<br>present in the results table or the exported file for ReSpect sliding window.                                                                         | Medium | 42104   |
| Medium           | Single-scan raw data files exported from Qual Browser can cause the source spectrum to be blank when switching from sliding window to average over RT deconvolution.                                                        | Medium | 40422   |
|                  | Workaround: Create a method with a sliding window deconvolution that is within the RT range of the file.                                                                                                    |        |         |
| Medium           | Using a restricted time that is greater than the actual chromatogram time causes the chromatogram and source spectrum to be empty.                                                                                          | Medium | 40735   |
|                  | Work around: Adjust the restricted time to fit into the actual chromatogram window.                                                                                                    |        |         |
| Medium           | When upgrading BioPharma Finder 1.0 SP1 to version 3.1, for custom methods, the RT range is set to 0 instead of the value set in the time limit parameter. The RT range parameter had a different meaning in past releases. | Medium | 39721   |
|                  | Workaround: Change the RT range manually.                                                                                                    |        |         |
| Medium           | When changing the MS2 window to floating (by dragging the window) and back to dockable, the MS2 data is no longer displayed.                                                                                                | Medium | 40794   |
|                  | Workaround: When you encounter this error, select another experiment and then load this experiment again. Data will be displayed.                                                                                           |        |         |
| Medium           | With a remote desktop to a Windows 10 machine, when you load/open<br>the results, a blank screen appears instead of the results on the Process and<br>Review page.                                                          | Medium | 42050   |
|                  | Workaround: Close and restart the application, and then load/open the results to see them displayed on the Process and Review page.                                                                                         |        |         |
| Medium           | The Mapping tab for results is missing for duplicate disulfide chain—<br>shows on the Process and Review page.                                                                                                    | Medium | 14079   |
| Medium           | The resolution displayed on the experimental HCD spectra might be incorrect.                                                                                                    | Medium | 11778   |
| Medium           | The later loaded raw data file should not overwrite the previously loaded data.                                                                                                    | Medium | 5910    |
| Medium           | An apex RT should be within its RT range.                                                                                                    | Medium | 11958   |

 Table 2.
 Known defects (Sheet 4 of 6)

| Severity | Abstract                                                                                                    | Risk   | Item ID |
|----------|----------------------------------------------------------------------------------------------------|--------|---------|
| Medium   | When you upgrade from an earlier version of Protein Deconvolution to<br>BioPharma Finder with a permanent license key, the experiment type and<br>loaded results are deactivated until you restart the application. | Medium | 13612   |
| Medium   | (UXLib 14705) When you have a remote desktop to a machine with a trial license for BioPharma Finder, intact protein is not enabled.                                                                                 | Medium | 14462   |
| Medium   | Unexpected exception, RunQueueViewModel.StatusHandler, encountered<br>for a large run queue with the PepFinder (tryptic digest) file<br>nativeLYSCETDCID2.raw.                                                      | Medium | 5291    |
| Medium   | The resolution for mixed data of FTMS Full MS and ITMS full MS is not correct.                                                                                                    | Medium | 1918    |
| Medium   | You can set different time limits for processing a sliding window and chromatogram. During processing, the chromatogram window is shown.                                                                            | Medium | 4565    |
| Medium   | The RT Range for sliding window can be zero for start and finish, and in automatic mode, you do not get the suboptimal warning in the run queue message.                                                            | Medium | 4258    |
| Medium   | For top down analysis, when you delete the sequence that you added from<br>the Home page, the proteoform is not present after processing.                                                                           | Medium | 63260   |
|          | Workaround: If the sequence is used in an experiment being processed or<br>in a submitted state, do not delete this sequence from the Global Sequence<br>Reference table.                                           |        |         |
| Medium   | Peptide Mapping: The best fragmentation MS2 is now selected, but the predicted MS2 spectrum is not the correct fragmentation type.                                                                                  | Medium | 62682   |
|          | Workaround: Manually select the correct fragmentation type in the Predicted Peptide MS/MS dialog box.                                                                                                    |        |         |
| Medium   | Top down Xtract parameters for intact deconvolution: $m/z$ range does not correspond with the range on the source spectrum's scan filter header when Intact Deconvolution is unchecked after selecting an RT range. | Medium | 63022   |
|          | Workaround: Manually change the <i>m/z</i> range in the Parameters > Intact Deconvolution tab and save the method.                                                                                                  |        |         |
| Medium   | Intact: When the queue is paused and BioPharma Finder is upgraded to version 3.1, the application crashes after prompting you to start the queue.                                                                   | Medium | 61937   |
|          | Workaround: Process all data experiment in the queue before upgrading to the later version.                                                                                                    |        |         |
| Medium   | Top down: The ProSightBP table is not sorted by relative abundance on initially clicking a proteoform.                                                                                                    | Medium | 62214   |
|          | Workaround: Sort manually on relative abundance.                                                                                                    |        |         |
| Medium   | For MSQC, when copying peptide sequences into the sequence box with "> name", this information does not show in the table.                                                                                          | Medium | 60347   |
| Medium   | Intact -> Process and Review: XIC disappears in an auto peak detection experiment when reviewing data.                                                                                                    | Medium | 60726   |
|          | Workaround: Reload the results to view the XIC.                                                                                                    |        |         |
| Medium   | Licensing: In offline deactivation, the response file for "Deactivation.req" is called "Activation.xml".                                                                                                    | Medium | 61014   |
|          | Workaround: Edit the default name and name it "Deactivation.req".                                                                                                    |        |         |

| Table 2. Kno | own defects (Sheet 5 of 6)                                                                                                    |        |         |
|--------------|----------------------------------------------------------------------------------------------------|--------|---------|
| Severity     | Abstract                                                                                                    | Risk   | Item ID |
| Medium       | Peptide Mapping: In a single file experiment, for some components, the ID Type appears as Full, even though the MS2 spectra and fragment coverage map are present when mixed modes of MS2 are present in the raw data file.                                         | Medium | 76529   |
| Medium       | In a non-targeted/targeted experiment with multiple (and single) raw data file(s), the predicted MS2 is not working when some peptides with MS2 spectrum are searched.                                                                                              | Medium | 77170   |
| Medium       | Targeted Peptide Mapping: On the Modification Summary page, the<br>% Abundance values for modifications that use unique peptides in the<br>calculation might be incorrect.                                                                                          | Medium | 79541   |
| Medium       | On a few Windows 7 machines, when running the BioPharma Finder installer, it might get stuck at the "Initializing" step.                                                                                                    | Medium | 81000   |
| Medium       | Installer: During installation, the mongodb access dialog box should be visible (not hidden).                                                                                                    | Medium | 81387   |
|              | Workaround to partially fix this issue:                                                                                                    |        |         |
|              | 1. While the installer is still running (while it is showing the 1920 error),<br>go to the C:\Program Files\Thermo\BioPharma Finder folder.                                                                                                    |        |         |
|              | 2. Select the ThermoFisher.BioPharma.DBUpgradeUtility.exe file and then run it as an administrator.                                                                                                    |        |         |
|              | In the displayed mongodb access dialog box, click Allow Access.                                                                                                    |        |         |
|              | 3. In the BioPharma Finder installer, in the 1920 error dialog box, click <b>Retry</b> .                                                                                                    |        |         |
|              | The Biopharma Finder installation successfully completes.                                                                                                    |        |         |
| Medium       | Peptide Mapping for targeted experiment: On the Modification Summary<br>page, the relative abundance calculations does not use the defined peptides<br>when more than one modification is on the same peptide. This<br>modification is excluded from the numerator. | Medium | 80050   |
| Medium       | Peptide Mapping: The Theoretical Monoisotopic Mass is slightly different for targeted vs. non-targeted experiments.                                                                                                    | Medium | 80599   |
| Medium       | Peptide Mapping: There are multiple labels for glycan fragments for the same peptide in some MS2 spectra.                                                                                                    | Medium | 81002   |
| Medium       | When comparing BioPharma Finder 3.0 vs. 3.1, you see a large delta ppm for Mannosylation + GasPhase – B40.                                                                                                    | Medium | 81132   |
| Medium       | Peptide Mapping: NIST 2:V84-R99 NH3 loss results are significantly different in the BioPharma Finder application compared to the Mass Analyzer application.                                                                                                    | Medium | 68410   |
| Medium       | Peptide Mapping: When comparing BioPharma Finder 3.0 vs. 3.1, the confidence score is less than 3.0 for a few IDs and hence it is getting missed.                                                                                                    | Medium | 70896   |
| Medium       | Peptide Mapping: The missing Column "Level" causes data overlapping in the results table after exporting to Save As Displayed.                                                                                                    | Medium | 78060   |
| Medium       | Peptide Mapping: A crash occurs when zooming in on the chromatogram plot for a targeted experiment.                                                                                                    | Medium | 79771   |
| Medium       | When comparing non-targeted and targeted experiments for the same settings in created workbooks, Deamidation seems off by 1 amu.                                                                                                    | Medium | 79790   |
| Medium       | Peptide Mapping: The plot axis is not readable.                                                                                                    | Medium | 79794   |

Table 2. Known defects (Sheet 6 of 6)

| Severity | Abstract                                                                                                    | Risk | ltem ID |
|----------|----------------------------------------------------------------------------------------------------|------|---------|
| Low      | Xtract should block the use of a raw data file such as 20130511_RP-4H_100umlDx100cm_PAO1_GF9_135m in 1uL01.raw including ITMS Full MS and FTMS MS/MS.                                                 | Low  | 5275    |
| Low      | MSDimer Predicted Spectrum does not show up correctly in the sequence dialog box (assume MS/MS predicted spectrum is incorrect as well).                                                              | Low  | 12896   |
| Low      | Top Down Analysis: Selecting a method or typing an experiment name triggers the Clear Settings dialog box when clicking the Home tab.                                                                 | Low  | 61013   |
| Low      | Top Down: UI items are not properly aligned on the Identification tab;<br>PPM label is truncated.<br>Workaround: This issue is specific to a certain VGA card only.                                   | Low  | 51752   |
| Low      | The communicator bar does not display an error for the peak selection and deconvolution parameters when the window is dragged and floating.                                                           | Low  | 52498   |
| Low      | Peptide Mapping: The communicator bar messages are out of sync when changing the focus.                                                                                                    | Low  | 71690   |
| Low      | File order is reversed in the Results table.                                                                                                    | Low  | 53190   |
| Low      | Peptide Mapping: Low S/N can cause problems with keeping IDs with confidence = 0.0, even though the confidence threshold is greater than 80%.                                                         | Low  | 55881   |
| Low      | Peptide Mapping: Clearing the filter for a column does not set back to the original filter type.                                                                                                    | Low  | 80017   |
| Low      | Peptide Mapping: The Trend MS Area plot is missing the raw file labels on the x-axis for a 100-file experiment.                                                                                       | Low  | 73403   |
| Low      | Peptide Mapping workbook: For the RT (Min) parameter, the red error<br>message in the communicator bar does not disappear even after fixing the<br>parameter value. You have to click on another row. | Low  | 75306   |
| Low      | Peptide Mapping: The test cases take a longer time on a XE2 machine vs. a Dell 9020 optiplex machine.                                                                                                 | Low  | 77108   |

**Trademarks** 

BioPharma Finder, Foundation, Protein Deconvolution, and PepFinder are trademarks, and Thermo Scientific, Chromeleon, and Xcalibur are registered trademarks of Thermo Fisher Scientific Inc. in the United States.

The following are registered trademarks in the United States and other countries: Microsoft, Windows, Visual C++, and PowerPoint are registered trademarks of Microsoft Corporation. Intel, Intel Core, and Xeon are registered trademarks of Intel Corporation. Adobe, Reader, and Acrobat are registered trademarks of Adobe Systems Inc.

The following are trademarks in the United States and possibly other countries: Inc. ReSpect is a trademark of Positive Probability Ltd. ProSightBP is a trademark of Proteinaceous, Inc.

All other trademarks are the property of Thermo Fisher Scientific Inc. and its subsidiaries.